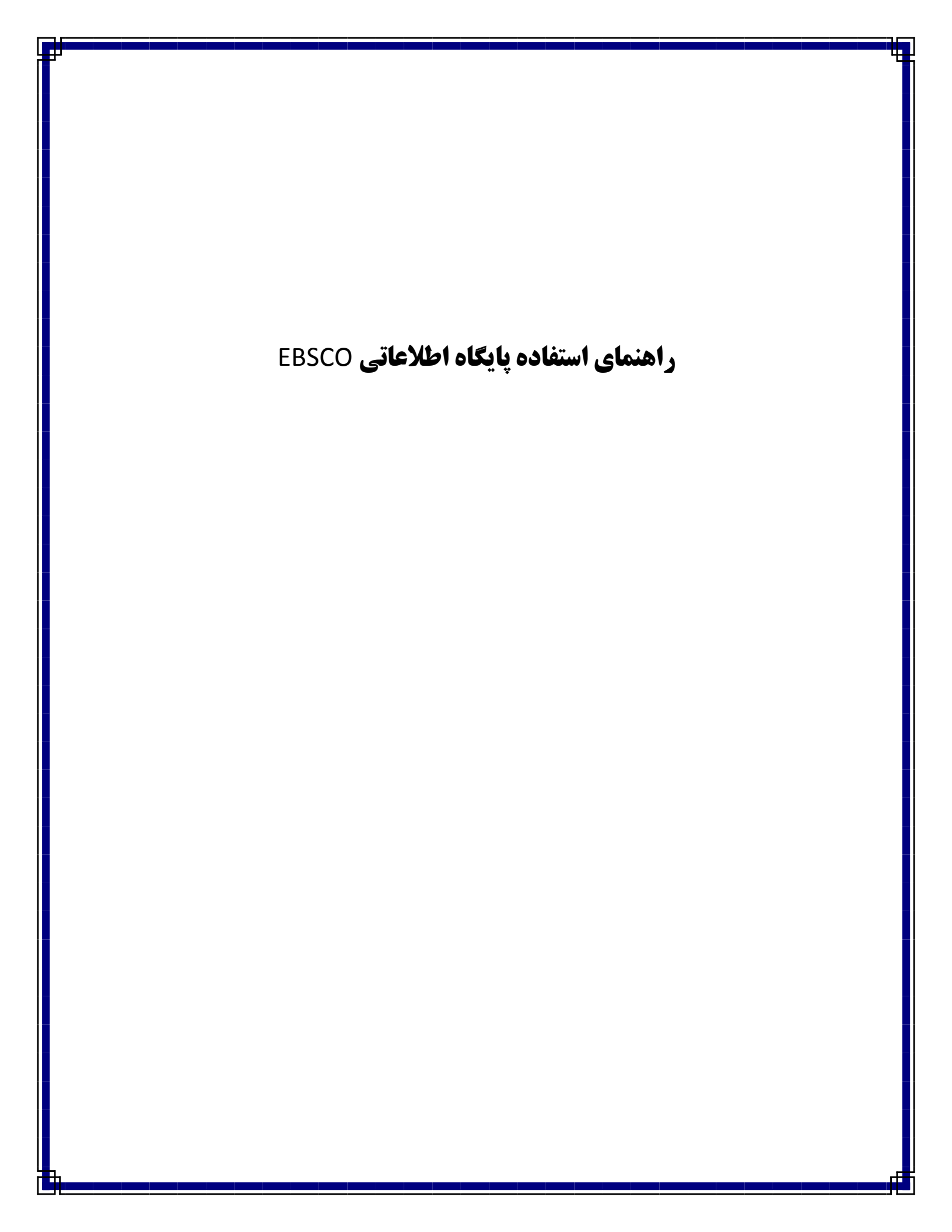

نحوه دسترسي:

# از طريق آدرس مستقيم:www.web.ebscohost.com

EBSCO از بزرگترین پایگاههای اطلاعاتی در کلیه رشته های علوم پزشکی، علوم انسانی، علوم پایه و مهندسی می باشد.

## انتخاب پایگاه:

برای جستجو بایستی پایگاه (های) مورد نظر خود را از Choose Database انتخاب نمایید.

| FROT O  | Seat Choose Databases - Windows Internet Explorer                                                                                                    |                                                   |
|---------|----------------------------------------------------------------------------------------------------|---------------------------------------------------|
| 19      | 🕐 💽 hits //web abscahast.com/shont/sour-frisker/di?ud=7043.d006/28-4556-4586-4586-4586-4586-4586-4586-458                                                                                                    | <u>م</u>                                          |
| e till  | View Revertes Tools Help                                                                                                    |                                                   |
| Favorit | 🛤 🙀 🔛 Supported Stars • 🔊 Web Shar Solary •                                                                                                    |                                                   |
| esecc   | host: Choose Databases                                                                                                    | Page + Safety + Tools + 🕢 - *                     |
|         |                                                                                                    | <ul> <li>New Features' Help EXIT</li> </ul>       |
| 0       | Choose Database                                                                                                    | KERMAN UNITY OF MED                               |
|         | To search within a single database, click the database name lated holiou. To select more than one database to search                                                                                                    | John Market                                       |
|         | Check the boxes next to the databases and click Co                                                                                                    |                                                   |
| F       | ۱-با کلیک بر روی این کرینه                                                                                                    |                                                   |
| C       | ontinue                                                                                                    |                                                   |
|         | وارد پایگاه انتخابی می شوید                                                                                                    |                                                   |
|         | eect / deserver as                                                                                                    |                                                   |
|         | Delicity & Oral Sciences Source.<br>Dentistry & Oral Science Source covers all facets relating to the areas of dentistry including dental public health, endodontics, facial pain 8                                                                                                    | & surgery, adontology, arai                       |
|         | 8. maxilafacial pathology/surgery/surgery/surgery, orthodor database is upd                                                                                                    | lated weekly on                                   |
|         | ۲ -انتخاب بابگاه مور د نظر                                                                                                    |                                                   |
|         |                                                                                                    |                                                   |
|         | HEDLINE with Full Text MEDLINE with Full Text MEDLINE with Full Text MEDLINE with Full Text MEDLINE MEDLINE                                                                                                    | in action, and one disiral                        |
|         | sciences found on MEDUNE, plus the database provides full text for more than 1,470 journals indexed in MEDUNE. Of those, nearly 1,45                                                                                                    | 10 have cover-to-cover                            |
|         | indexing in AED/AE. And of those, 558 are not found with full text in any version of Academic Search, Health Source or Biomedical Refe                                                                                                    | erence Collection.                                |
|         | This has More Information                                                                                                    |                                                   |
|         | LIRAHL with Full Text                                                                                                    | a washin an                                       |
|         | CINMAUS with Full Tax's the world's most comprehensive source of full text for nursing 8 alled health journals, providing full text for mindexed in CINAAUS, This authoritative file contains full text for many of the most used journals in the CINAAU index - with no embargo, back to 1981. | ore than 610 Journals<br>Full-text coverage dates |
|         | Title Lat 🗃 Nore Information                                                                                                    |                                                   |
| -       |                                                                                                    | 2                                                 |
| 0       | 😌 Internet                                                                                                    | √4 - € 100% .                                     |

# روش های جستجو در EBSCO:

## ۱-جستجوی ساده:

کلید واژه مورد نظر را در کادر جستجو تایپ نمایید. برای خاص کردن جستجو، بر روی گزینه Search Option کلیک نمایید.

### موارد جستجو:

۱) Search Modes: استفاده از عملگرها و عبارات ، واژههای مرتبط، بازیابی در متن مقاله و جستجوی هوشمند.

۲) Limit Your Results : ایجاد محدودیت بر اساس متن کامل، حیطه زمانی مشخص، جنسیت، نوع مقاله، تعیین زبان، بازیابی در مجلات بر اساس تقسیم بندی موضوعی (Journal and Citation Subset) ، نمایش جدول، تصویر، نمودار

| 😋 😔 🔻 🔕 http://webi.abscohe       | t.com/etest/new/t/hask1#d+0201#150-4bcs-4f15-1                                                                                                    | 1011-0000-0755201 %4Dummer 💌 🔯                                                                          | f# [26] (E this     |                             |  |
|-----------------------------------|----------------------------------------------------------------------------------------------------|----------------------------------------------------------------------------------------------------|---------------------|-----------------------------|--|
| File Edit View Favorites Tools    | Help                                                                                                    |                                                                                                    |                     |                             |  |
| 👷 Pavorkas 🛛 🏤 🚺 il-operatud til  | n 🔹 🙀 Wall Size Galery 🔹                                                                                                    |                                                                                                    |                     |                             |  |
| C ERSCOhost: Basic Search         |                                                                                                    |                                                                                                    | <u>A</u> •⊡ ∈       | • 🖾 · 🖾 🖶 • Page • Safety • |  |
| New Search Subjects - Pu          | stcations + Images + More +                                                                                                    | -Sign in 📷 Foklar                                                                                       | Profession Language | prs - New Featurnel         |  |
|                                   |                                                                                                    |                                                                                                    |                     |                             |  |
|                                   | Searching: Dentistry & Oral Science                                                                                                    | es Source, Show all Choose Data                                                                         | Create Alert C      | krar                        |  |
| Search Options                    | Searching: Dentistry & Oral Science                                                                                                    | ize Source, Show all Choose Data                                                                        | Create Alert C      | loras 📀                     |  |
| Search Options<br>Search modes    | Searching: Dentistry & Oral Science     Search Dates:   See: Search   Adve     Booksan/Phrase                                                                                                    | Res Source, Show all Choose Data Stocreb Received Search   Vesue Search   Search   Apply reliated words | Create Alert C      | Read                        |  |
| Search Options<br>Search modes @  | Searching: Dentistry & Oral Science     Search Outers     Search Outers     Sea | Apply related words<br>Abo search within the<br>full text of the articles                               | Create Alert C      | Repet                       |  |
| Search Options:<br>Search modes @ | Searching: Dentistry & Oral Science     Search Dates:   See: Search   Adva     Search Dates:   See: Search   Adva     Sockean/Phrase     Find all my search terms     SmartText Searching Hint                                                                                                    | Apply related words<br>Also search within the<br>full text of the articles                              | Create Alert C      | Reas                        |  |

# ۲-جستجوی پیشرفته:

لینک Advance Search را کلیک نموده و واژه مورد نظر خود را در کادر جستجو تایپ نمایید. در این قسمت امکان ترکیب چندین واژه یا عبارت قرار داده شده است. حتی می توان با کلیک بر روی Add Row به تعداد واژگان (یا عبارت) مورد نظر ترکیب را گسترش داد. Search Option در جستجوی پیشرفته قدری با جستجوی ساده متفاوت است: ۱-Search Modes استفاده از عملگرها و عبارات، واژههای مرتبط ، بازیابی در متن مقاله و جستجوی هوشمند. ۲- **Search Modes استفاده از عملگرها و عبارات، واژههای مرتبط ، بازیابی در متن مقاله و جستجوی هوشمند.** ۲- Limit Your Results ایجاد محدودیت بر اساس متن کامل، حیطه زمانی مشخص، جنسیت، مقالات بازبینی شده، تعیین زبان مقاله، تعیین طیف سنی مورد نظر در جستجو (age related)، سوالات بالینی (Clinical queries)، بازیابی در مجلات بر اساس تقسیم بندی موضوعی (Journal & Citation Subset)، تعیین نوع مقاله چاپ شده ، نمایش

۳-برخی از آیتم هایی که در Search a filed کاربرد بیشتری دارند عبارتند از:

بازیابی در :

تمامی متن (TX all Text)

چکیدہ (AB Abstract)

| نام موسسه ای که نویسنده در آن کار می کند (AF Author Address)                                   |
|------------------------------------------------------------------------------------------------|
| نام نویسنده (AU Author)                                                                        |
| نویسنده همکار (CR Comments)                                                                    |
| سرعنوان های موضوعی کلی و تقسیمات کلی و تقسیمات فرعی آن (MJ word in major subject heading)      |
| سرعنوان های موضوعی کلی و جزیی و تقسیمات کلی و تقسیمات فرعی آن MW word in major subject)        |
| heading)                                                                                       |
| (دقیقا") سرعنوان های موضوعی کلی و تقسیمات کلی و تقسیمات فرعی مورد نظر MM exact major subject ) |
| heading)                                                                                       |
| (دقیقا") سرعنوان های موضوعی کلی و جزیی و تقسیمات کلی و تقسیمات فرعی مورد نظر MH exact subject) |
| heading)                                                                                       |
| تاريخ ورود اطلاعات به پايگاه (EM date creat)                                                   |
| تاریخ تکمیل پردازش اطلاعات (CD date completed)                                                 |
| سرنام سازمانی یا شناسگر واحد توالی مولکولی (MS molecular sequence)                             |
| اطلاعات صفحات مقاله (PG pagination)                                                            |

| 0-0         | http://web.ebsco                            | host.com/ehost/search/advanced?s                                                                     | 40=0601a156-4bcc-4f15-ba1f-0     | )6bfa7b9881%640ses                             |                           | • 🖂 📼                 | ling                             |                 |            |
|-------------|---------------------------------------------|----------------------------------------------------------------------------------------------------|----------------------------------|------------------------------------------------|---------------------------|-----------------------|----------------------------------|-----------------|------------|
| Edit View   | Favorites Too                               | is Help                                                                                              |                                  |                                                |                           |                       |                                  |                 |            |
| avortes 7   | 🚑 🚺 Suggested :                             | Sites 🔹 🙋 web Sice Galery 🔹                                                                          |                                  |                                                |                           |                       |                                  |                 |            |
| BSCOhost: A | dvanced Search                              |                                                                                                    |                                  |                                                |                           | 🖻 • 📾 -               | - 📾 -                            | Page + Safety - | Tools - 😨  |
| v Search    | Subjects - F                                | ublications 🗸 📋 Images 🗸 📋 I                                                                         | tore →                           | Sign In 🛁                                      | Folder                    | Preferencea           | Languages -                      | - New Featured  | Help E:    |
| -           | Searching: De                               | ntistry & Oral Sciences Sour                                                                         | ce. Show all Choose Data         | bases                                          |                           |                       |                                  | KERMAN U        | NIV OF MED |
| EBSCO       | Diabetic                                    |                                                                                                    | in Select a Field (optional)     | 191                                            | Sear                      | ch Clear              | 0                                |                 | SCIENCE    |
|             | AND 🐋 chi                                   | Id                                                                                                   | in Select a Field (optional)     | 1                                              |                           |                       |                                  |                 |            |
|             | AND 🛩 Der                                   | atistry                                                                                              | in Select a Field (optional)     | ~                                              | Add Row                   | 1                     |                                  |                 |            |
|             | Basic Search   A                            | dvanced Search   Visual Search                                                                       | Search History                   |                                                |                           |                       |                                  |                 |            |
|             |                                             | <ul> <li>Find all my search to</li> <li>Find any of my search</li> <li>SmartText Searchin</li> </ul> | rms<br>ch terms<br>g <u>Hint</u> | Also search with<br>full text of the a         | in the<br>rticles         |                       |                                  |                 |            |
|             |                                             |                                                                                                    |                                  |                                                |                           |                       |                                  |                 |            |
| Limit yo    | our results                                 |                                                                                                    |                                  |                                                |                           |                       |                                  |                 | 1          |
| Limit ye    | our results<br>Full Tex                     | t 🗆                                                                                                  |                                  | Scholarly<br>Reviewed) Jo                      | (Peer<br>urnals           |                       |                                  |                 |            |
| Limit ye    | our results<br>Full Tex<br>erences Availabl | x []                                                                                                 |                                  | Scholarly<br>Reviewed) Jo<br>Publication Date  | (Peer<br>urnals<br>1 from | ]<br>January          | Year: 20                         | 00 to           |            |
| Limit ye    | our results<br>Full Tex<br>erences Availabl | t []                                                                                                 |                                  | Scholarly<br>Reviewed) Jon<br>Publication Date | (Peer<br>urnals           | January S<br>August S | Year: 20                         | 00 to           |            |
| Limit ye    | our results<br>Full Tex<br>erences Availabl | t []                                                                                                 |                                  | Scholarly<br>Reviewed) Jo<br>Publication Date  | (Peer<br>urnals<br>I from | January S<br>August S | Year: 20<br>Year: 20<br>Internet | 00 to<br>12     | - 100%     |

|                                                   | a windows internet explore                                                                                                    |                                                                        |                                                                                                    | in the second second |               |               |                                                                                                    |
|---------------------------------------------------|----------------------------------------------------------------------------------------------------|------------------------------------------------------------------------|----------------------------------------------------------------------------------------------------|----------------------|---------------|---------------|----------------------------------------------------------------------------------------------------|
| - CO http://web-ebscol                            | iost.com/ehost/search/advancedTade                                                                                              | -D0d1a150-4bcc-4F15-ball                                               | r-006bfa7b5881%40aau 🐸 🔛                                                                                            |                      | 10            |               |                                                                                                    |
| contes 100 Pavontes 100                           | s Help                                                                                                    |                                                                        |                                                                                                    |                      |               |               |                                                                                                    |
| SCOhost: Advanced Search                          |                                                                                                    |                                                                        |                                                                                                    | M . 101 -            | - Peo         | e - Safety -  | Tools -                                                                                                    |
| Search   Subjects ~   P                           | ublications - Images - Mo                                                                                                    | re v                                                                   | Sign In 👘 🕋 Folder                                                                                                  | Preferences          | Languages - h | lew Featurest | Help Ex                                                                                                    |
| AND Contraction Dem<br>Base Search   Ac           | tistry in<br>Ivanced Search   Visual Search   Se                                                                                | TT Title<br>SU Subject Terms<br>as SO Source<br>AB Abstract<br>IS ISSN |                                                                                                    | ٣                    |               |               |                                                                                                    |
|                                                   |                                                                                                    |                                                                        |                                                                                                    | •                    |               | Reset         | and the second second se |
| Search modes 🥝                                    | <ul> <li>Boolean/Phrase</li> <li>Find all my search term</li> </ul>                                                             | ns                                                                     | Apply related words                                                                                                 | -                    |               | Reset         |                                                                                                    |
| Search modes 📀                                    | Boolean/Phrase     Find all my search term     Find any of my search     SmartText Searching                                    | ns<br>terms<br>Hint                                                    | Apply related words<br>Also search within the<br>full text of the articles                                          | -                    |               | Reset         |                                                                                                    |
| Search modes 🔮                                    | <ul> <li>Boolean/Phrase</li> <li>Find all my search term</li> <li>Find any of my search</li> <li>SmartText Searching</li> </ul> | ns<br>terms<br>Hint                                                    | Apply related words<br>Also search within the<br>full text of the articles                                          | -                    |               | Reset         |                                                                                                    |
| Search modes 3<br>Limit your results<br>Full Text | <ul> <li>Boolean/Phrase</li> <li>Find all my search term</li> <li>Find any of my search</li> <li>SmartText Searching</li> </ul> | ns<br>terms<br>Hint                                                    | Apply related words<br>Also search within the<br>full text of the articles<br>Scholarly (Peer<br>Reviewed) Journals |                      |               | Reset         |                                                                                                    |

# نمایش نتایج جستجو:

پس از انجام مراحل جستجو ، می توانید نتایج بازیابی شده را مشاهده نمایید. چنانچه مایل به ایجاد تغییراتی در نتایج بدست آمده باشید می توانید جستجوی خود را محدود نمایید. باید توجه داشته باشید که هر محدودیت مرتبط با تعداد نتایج بدست آمده می باشد.

برای مثال در Subject Major Heading با انتخاب یکی از موضوعات اصلی که در ارتباط با استراتژی جستجو شما می باشد، مقاله یا مقاله های مربوط به آن موضوع را نمایش می دهد. به همین ترتیب ، مقاله یا مقاله های هر مجله (Publication)، طیف سنی مورد نظر (age) و جنسیت را می توان بطور مشخص مشاهده نمود. علاوه بر این ، در مورد خود نتایج بازیابی شده: ۱) Sort by این ، در مورد نتایج بر اساس مرتبط ترین مقالات و .... ۲) Add اضافه کردن نتایج در فایل شخصی ۲) مطافه کردن نتایج در فایل شخصی ۹)نمایش اطلاعات کتابشناختی و خلاصه مدر ک بازیابی شده

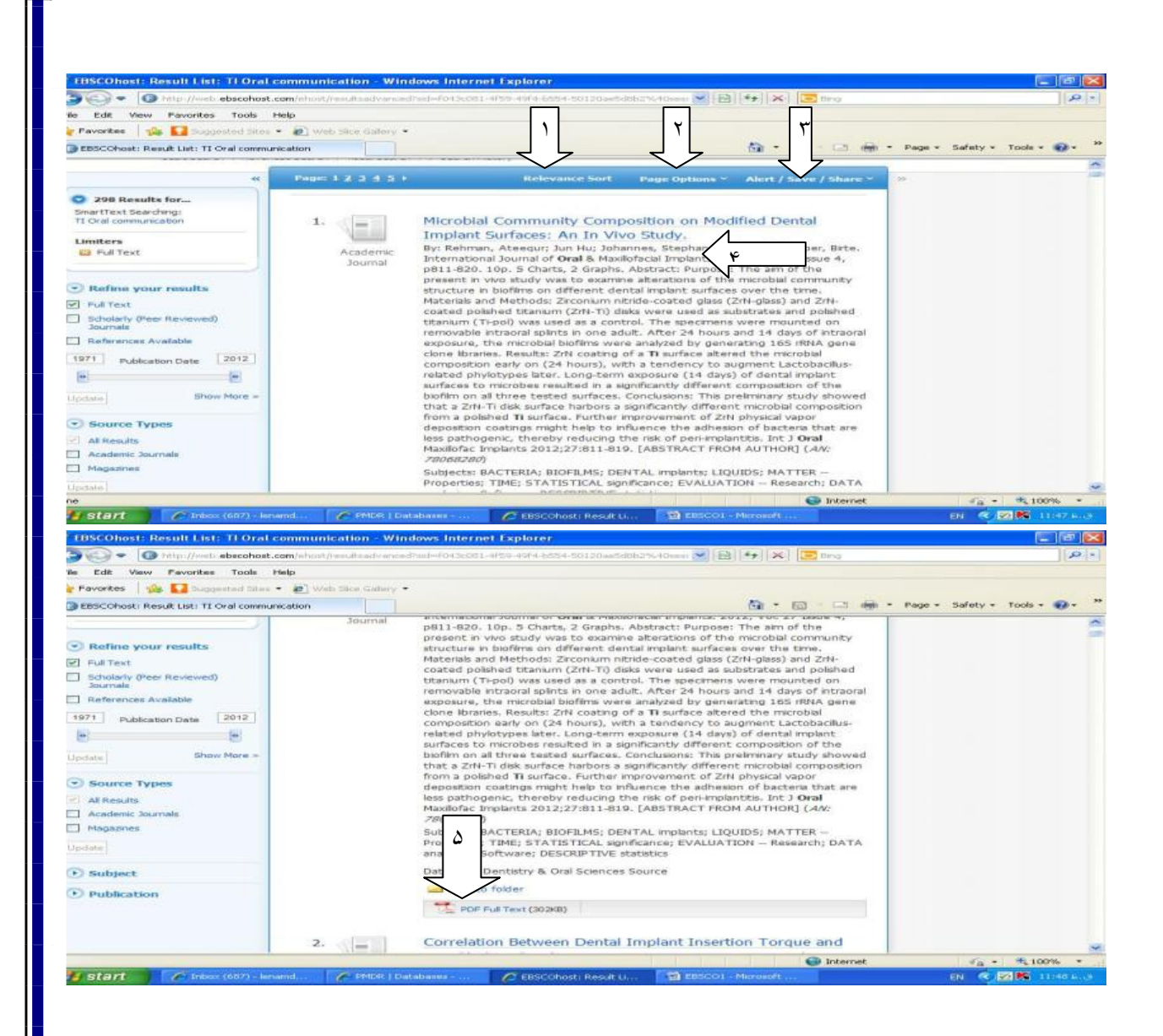

## نمونه ای از مقاله بازیابی شده:

۱)مشاهده اطلاعات کتابشناختی مجله ۲)فرمان چاپ مقاله ۳)ارسال از طریق پست الکترونیکی e mail ۹)ذخیره مقاله ۵)انتخاب فرمت های مختلف نمایش مانند APA, MLA ۹)ارسال اطلاعات کتابشناختی مقاله به روش های مختلف ۷)ذخیره مقاله در پوشه موقت ۸)یادداشت و حاشیه نویسی در کنار مقاله مورد نظر

| BSCOhost: Microbial Community Composi             | tion on Modified Dental Implant Surfaces: A     | n In Windows Internet Explorer                                                                                                    |                          |
|---------------------------------------------------|-------------------------------------------------|----------------------------------------------------------------------------------------------------|--------------------------|
| I http://web.ebscohost.com/whost/de               | talfind=F043c501-4759-49f4-5554-50120ae5d052%40 | tessioningr12/6 💌 🔯 👫 🔀 🔀 Ding                                                                                                    | ٩                        |
| Edit View Favorites Tools Help                    |                                                 |                                                                                                    |                          |
| Favorites   🍰 🔛 Suggested Sites - 🖉 Web 3         | itse Gallery -                                  |                                                                                                    |                          |
| EBSCOhost: Microbial Community Composition on Mor | 8                                               | 1 · El · 🗠 া 🕬                                                                                                    | e • Safety • Tools • 💓 • |
|                                                   |                                                 |                                                                                                    | 1                        |
| ** 010200181                                      | Et   Refine Search M 1 of 298 M                 | N                                                                                                    | Tools                    |
| Detailed Record Micro                             | bial Community Composition o                    | n Modified Dental Implant                                                                                                    |                          |
|                                                   | vo Study.                                       |                                                                                                    |                          |
| متن کامل مقاله 💦 کامل مقاله                       | در یافت م                                       |                                                                                                    | Print V                  |
|                                                   | man, Ateegur <sup>1,2</sup> ateegur.rehm        | an@unklink-freiburg.de                                                                                                    | N N                      |
|                                                   | Jun Hu <sup>3</sup>                             | /                                                                                                    | E-mail                   |
|                                                   | Grössner-Schreiber, Birte <sup>6</sup>          | K                                                                                                    |                          |
|                                                   | Source: International Jo Oral & Max             | diofacial Implants: 2012, Vol. 27 Issue 4.                                                                                                    |                          |
| ind Similar Results                               | 820, 10p, 5 cm Graphs                           | ۵                                                                                                    | Cite                     |
| Docu                                              | ment Type: Article                              | /                                                                                                    |                          |
| Sut                                               | ject Terms: BACTERIA                            | N <sup>V</sup>                                                                                                    | Export 9                 |
|                                                   | BIOFILMS                                        |                                                                                                    |                          |
|                                                   | LIQUIDS                                         |                                                                                                    | Contente inte            |
|                                                   | MATTER - Properties                             | V                                                                                                    | 8 Permalink              |
|                                                   | STATISTICAL significance                        |                                                                                                    |                          |
|                                                   | EVALUATION Research                             |                                                                                                    | Bookmark                 |
|                                                   | DESCRIPTIVE statistics                          |                                                                                                    |                          |
| Auth                                              | or-Supplied bacterial adhesion                  |                                                                                                    |                          |
| 11104.427                                         | Keywords: biofilm                               |                                                                                                    |                          |
|                                                   | DNA cloning                                     |                                                                                                    |                          |
|                                                   |                                                 | Internet                                                                                                    | - + + 100% -             |
|                                                   |                                                 | and the second second se |                          |

### جستجوی تصویری (Visual Search):

از امکانات وپژه ای که EBSCO برای جستجو و بازیابی اطلاعات اراده نموده است Visual Search می باشد. برای استفاده از جستجوی تصویری مراحل زیر را انجام دهید: ۱)گزینه Visual Search را انتخاب و کلید واژه مورد نظر خود را در کادر جستجو تایپ نمایید. ۲)تنایج بازیابی شده در ستون هایی نمایش داده می شود. برای مرتب کردن، گروه بندی و یا فیلتر کردن نتایج هر یک از گزینه های زیر را کلیک نمایید (توجه : قبل و یا در طی جستجو هم می توان از این امکان استفاده کرد.) – Group Results گروه بندی نتایج بر اساس موضوع یا نام انتشارات – Sort Results گروه بندی نتایج بر اساس موضوع یا نام انتشارات – Sort Results by Date گروه بندی نتایج بر اساس تاریخ انتشار، ارتباط موضوعی – Pilter Results by Date تقسیم بندی نتایج بر اساس تاریخ انتشار، ایرتباط موضوعی – Display Style تغییر نوع نمایش سطری یا ستونی نتایج ۳)با کلیک بر روی موضوع هر گروه ارائه شده می توانید مسیر جستجو را پیگیری نمایید. ۴)علاوه بر امکان ذخیره کردن نتایج در فایل شخصی، با کلیک بر روی مقاله ( در کنار نتایج بازیابی شده) اطلاعات بیشتری دریافت می نمایید از جمله : موضوع مورد جستجو، نام نویسنده یا نویسنده ها، نام مجله و چکیده مقاله. با کلیک بر روی

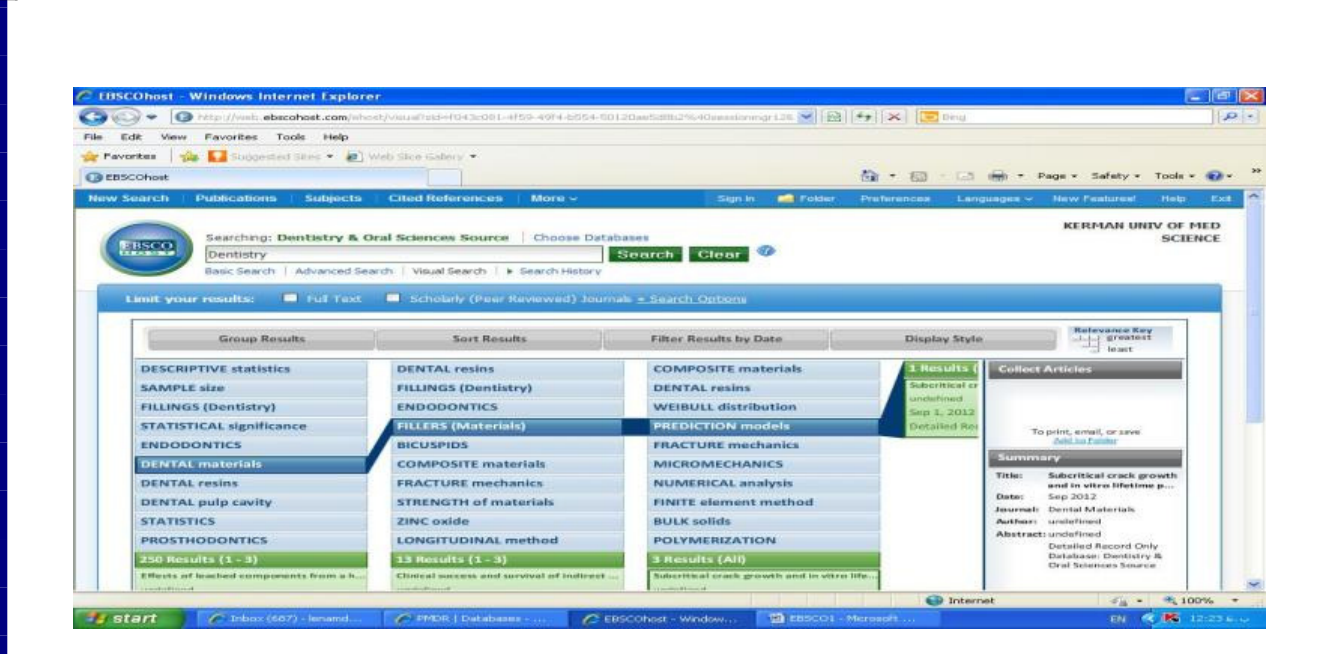

# تاریخچه جستجو و آکاهی رسانی جاری (Search history / Alert):

تمامی جستجوها و اطلاعات بازیابی شده در جستجوی پیشرفته (advance search) در قسمت / Search history در تسمت / advance search) در محمجنین ، در alert قابل مشاهده می باشد. در این قسمت می توانید جستجوهای انجام شده را با یکدیگر ترکیب نمایید. همچنین ، در صورت نیاز تغییرات لازم را انجام دهید مانند اصلاح جستجوی انجام شده، ارسال به RSS Alert و .... (توجه : برای بستن صفحه Search History مجددا" بر روی گزینه Search History / Alert کلیک کنید).

# تنظيم صفحه نمايش EBSCO:

با کلیک بر روی گزینه Preference می توانید صفحه جستجو (و) یا نتایج جستجو را با انتخاب جستجو را با انتخاب هر آیتم، تنظیم کنید:

:General Setting ()

Autocomplete Search Suggestions قابلیت حدس واژه یا واژهها ، اصطلاح مورد نظر ( حتی با تایپ چند حرف از لغت)

Run Smart Text Search When query returns no results در صورتیکه جستجوی شما به نتیجه ای نرسد این قسمت فعال می گردد.

Result list display(۲ : انتخاب سطح نمایش نتایج (Format) ، نمایش تصاویر مرتبط و در دسترس image) (r quick view) .... ,

۳) Default format در این قسمت برای چاپ ، ارسال به پست الکترونیکی و ذخیره، نوع نمایش نتایج را مشخص (۳ نمایید. ۴) Export setting : ارسال نتایج به فرمت سازگار با نرم افزارهای مدیریت کتابشنختی و رفرانس نویسی مانند : Endnote, refworks,procite و ....

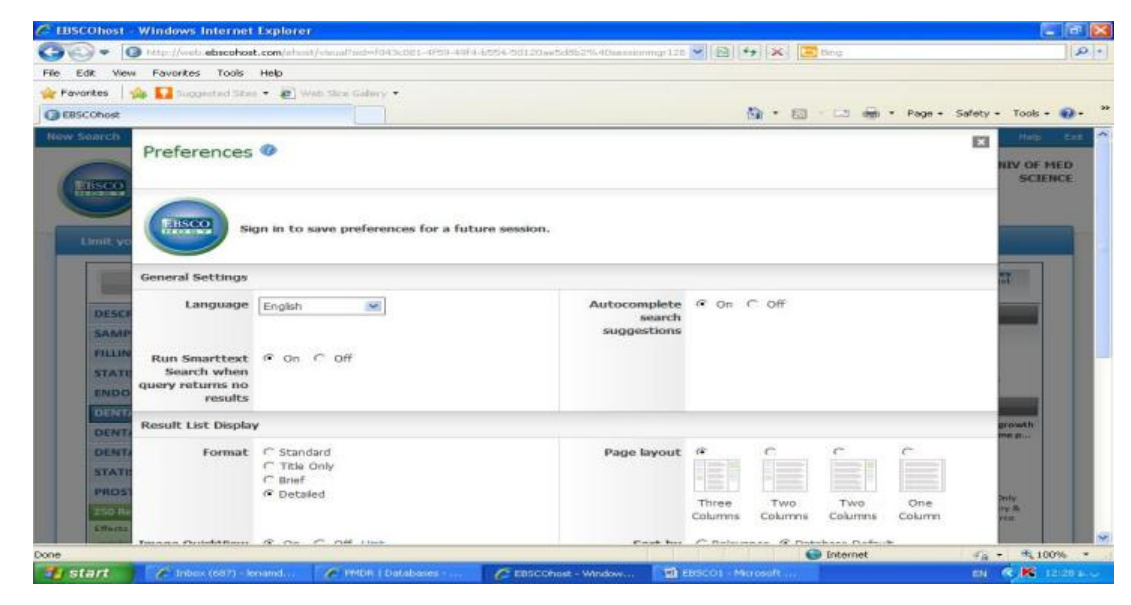

## **آشنایی با نوار ابزار EBSCO:**

New Search : امکان جستجوی جدیدی را فراهم می کند. Publications: در کادر جستجو عنوان کامل یا اختصاری نشریه مورد نظر را تایپ و جستجو می نماییم.

# روشهای جستجوی نشریه عبارتند از:

Alphabetical: جستجو بر اساس ترتیب الفبایی نشریات By Subject & description: جستجوی نشریات بر اساس موضوع، عنوان و شرح موضوع بطور همزمان Match any words: جستجو بر اساس میزان ارتباط موضوعی Search within this publication: جستجو درون یک نشریه را انجام می دهد.

#### Mesh

در این قسمت این امکان وجود دارد تا واژه خود را در لیست واژگان کنترل شده EBSCO چک نمایید. پس از انتخاب گزینه، در قسمت Brows واژه خود را تایپ کرده و یکی از گزینه های را انتخاب نمایید: Term begins with: لیست الفبایی واژ های بازیابی شده با واژه شما نمایان می شود. Term contains: واژه مورد نظر شما همراه با زیر مجموعه آن ارائه می شود. Relevancy ranked: واژه جستجو شده به همراه دیگر واژه های مرتبط ارائه می شود.

| - O MID//N                                                                                                    | eb ebscohost.com/el-or                                                                                               | a//oesh3sid=14228001-2082-9r                    | ibc-hde1-9ec64c02829c% 40se | sionng 118 🛩        | 8 4      | ×      | ting :      |                      | 1                    |
|----------------------------------------------------------------------------------------------------|----------------------------------------------------------------------------------------------------|-------------------------------------------------|-----------------------------|---------------------|----------|--------|-------------|----------------------|----------------------|
| Edit View Favori                                                                                                    | es Tools Help                                                                                                    |                                                 |                             |                     |          |        |             |                      |                      |
| avorites 🛛 🎪 🚺 🗉                                                                                                    | operad Stee • 👘 w                                                                                                    | leds Slick Gallery +                            |                             |                     |          |        |             |                      |                      |
| BSCOhost: MeSH                                                                                                    |                                                                                                    |                                                 |                             |                     | 62       | • 63   | - co 📾 - 1  | Page - Safety -      | Tools - 🜒            |
| v Search Publica                                                                                                    | tions MeSH k                                                                                                    | nages More ~                                    | 1.0                         | gn in 🧰 Pak         | ser Pret | rences | Languages - | New Pesturest        | Help C               |
| Data<br>Data                                                                                                    | base: MEDLINE with<br>earch:   Advanced Sear                                                                         | r Full Text 😨<br>rch   Visual Search   Search f | flattory                    |                     |          |        |             | KERMAN UN            | IV OF MED<br>SCIENCE |
| Mesti 199                                                                                                    | View Tutorials                                                                                                    |                                                 |                             |                     |          |        |             |                      |                      |
| Results For: cano                                                                                                    |                                                                                                    |                                                 |                             |                     |          |        | Sear        | ch Databasi          | -                    |
| Check box to view subheadings.                                                                                         | Click linked term<br>for tree view,                                                                                  |                                                 | Explo                       | de Major<br>Concept | Scope    |        | Smarrh Tarm | Explode Ma           | ujor<br>event        |
| Cancer Use: Neo                                                                                                    | alaarna                                                                                                    |                                                 |                             |                     |          |        |             |                      |                      |
| Cancer Antigen,                                                                                                    | Gastrointestinal Use:                                                                                                | CA-19-9 Antigen                                 |                             |                     |          |        | Check a bo  | or to select a subje | set.                 |
|                                                                                                    | d Carbohydrate Antig                                                                                                 | ens Use: Antigens, Tumor-                       | Associated, Carbohydrate    |                     |          |        | strategy.   |                      | 10000                |
| Cancer Associate                                                                                                    |                                                                                                    | araneoplastic Syndromes, O                      | Icular                      |                     |          |        |             |                      |                      |
| Cancer Associate<br>Cancer Associate                                                                                   | o succeedance name: E                                                                                                |                                                 |                             |                     |          |        |             |                      |                      |
| Cancer Associate<br>Cancer Associate<br>Cancer Associate                                                               | 1 Retnopathy Antige                                                                                                  | n Use: <u>Recovern</u>                          |                             |                     |          | _      |             |                      |                      |
| Cancer Associate<br>Cancer Associate<br>Cancer Associate                                                               | d Rethopathy Antiger                                                                                                 | n Use: <u>Recovern</u>                          |                             |                     | (20)     | - 1    |             |                      |                      |
| Cancer Associate<br>Cancer Associate<br>Cancer Associate<br>Cancer Care Facil<br>Cancer Care Facil                     | d Retriopathy Meer E<br>d Retriopathy Antige<br>time<br>ty Use: <u>Cancer Care F</u>                                 | n Use: <u>Recovern</u>                          |                             |                     | (11)     |        |             |                      |                      |
| Cancer Associate<br>Cancer Associate<br>Cancer Associate<br>Cancer Care Facil<br>Cancer Care Facil<br>Cancer Care Unit | d Retinopathy User E<br>d Retinopathy Antige<br>tins<br>ty User <u>Cancer Care F</u><br>User <u>Cincology Servic</u> | n Use: Recovern<br>Socilities<br>18. Hospital   |                             |                     | (88)     |        |             |                      |                      |

#### :Images

با کلیک بر روی گزینه Images در نوار ابزار EBSCO، بیش از ۱۸۰۰۰۰ هزار تصویر از مردم، طبیعت ، علوم، مکان های جغرافیایی، تاریخی و پرجم ها با شرحی مختصر را مشاهده خواهید کرد. در قسمت Limit your results با استفاده از Image collection و Image quick view collection می توان دقت جستجو را افزایش داد.

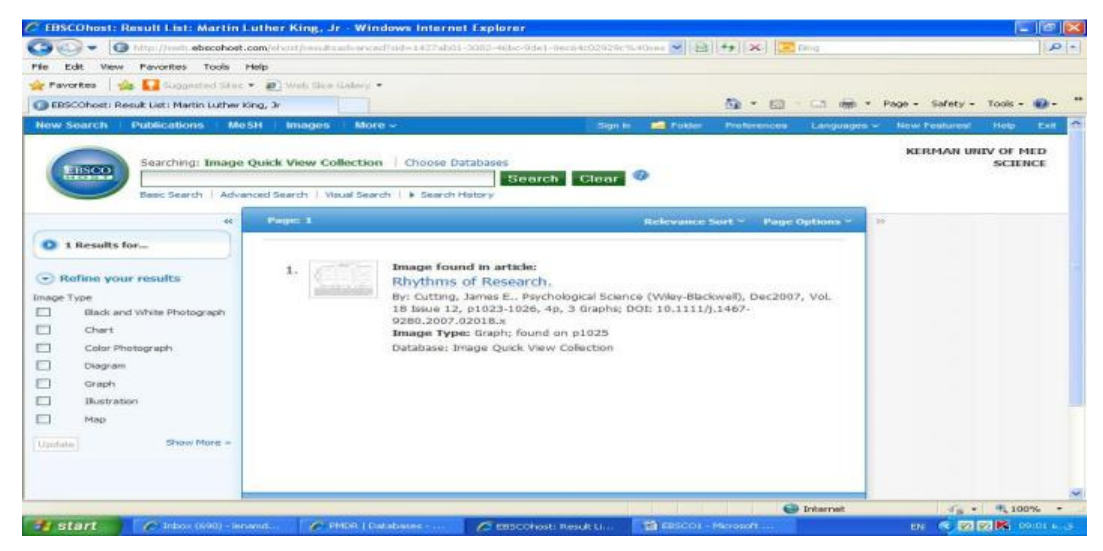

More : یکی از ابزارهای جستجو در BBSCO بازیابی اطلاعات بر اساس لیست نمایه شده است مانند نام نویسنده .

| Col. Martin and Comments of Color |                                                       |                                   | line in the second              |                                                                                                    |
|-----------------------------------|-------------------------------------------------------|-----------------------------------|---------------------------------|----------------------------------------------------------------------------------------------------|
| St View Pavontes Tools            | Help                                                  |                                   |                                 |                                                                                                    |
| HORS I THE LA DOUGHANT AND DES    | · · ·                                                 |                                   | The second second second second |                                                                                                    |
| Schost: Advanced Search           |                                                       |                                   | 54 * 613 LLS 1991 *             | Page + Safety + Tode +                                                                                          |
| earch Publications M              | esti knogos Moro -                                    | Sign in and Parkies               | Profinancian Languagen          | - New Peaturnal Help                                                                                            |
| Reanching: MEDI                   | MORE WITH FUE Tes                                     | -                                 |                                 | KERMAN UNIV OF P                                                                                                |
| IISSEE                            | Dridexes   ++                                         | - Time                            | arch Clear 🧼                    | SCIE                                                                                                    |
| AND 💌                             | m 5-e ct # Pield (r                                   | aptional) 💌                       |                                 |                                                                                                    |
| AND M                             | m Select a held (r                                    | optional) Add 8                   | 200                             |                                                                                                    |
| Basic Sparch Adve                 | need tearch   Micol tearch   Tearch History           |                                   |                                 |                                                                                                    |
|                                   | provide sector of provide sectors and a sector sector |                                   |                                 |                                                                                                    |
| Search Options                    |                                                       |                                   |                                 | Reset                                                                                                    |
|                                   |                                                       |                                   |                                 | 100 COLOR 100 COLOR 100 COLOR 100 COLOR 100 COLOR 100 COLOR 100 COLOR 100 COLOR 100 COLOR 100 COLOR 100 COLOR 1 |
| Search modes 🥗                    | Boolean/Phrase                                        | Apply related words               |                                 |                                                                                                    |
|                                   | Find all my search terms                              | Also sourch within the            | -                               |                                                                                                    |
|                                   | C Find any of my search terms                         | full text of the articles         |                                 |                                                                                                    |
|                                   | <ul> <li>SmartText Searching Hint</li> </ul>          |                                   |                                 |                                                                                                    |
|                                   |                                                       |                                   |                                 |                                                                                                    |
|                                   |                                                       |                                   |                                 |                                                                                                    |
| Limit your results                |                                                       | Date of Publication from          | Month 💌 Years                   | to                                                                                                    |
| Limit your results<br>Full Text   |                                                       | and a second second second second |                                 |                                                                                                    |
| Limit your results<br>Full Text   | 0                                                     |                                   | assess wears                    |                                                                                                    |
| Limit your results<br>Full Text   |                                                       |                                   | Month 📄 Yeari                   |                                                                                                    |
| Limit your results<br>Full Text   |                                                       | author                            | Manth Wear                      |                                                                                                    |

## نحوه عضو شدن در EBSCO:

برای ایجاد عضویت (حساب شخصی) در EBSCO با کلیک بر روی Sign in، گزینه Im a new user را کلیک نمایید. پس از تکمیل فرم درخواست، Submit را کلیک نمایید. در صورتیکه اطلاعات شما پذیرفته شود، پیامی مبنی بر تایید نام کاربری و رمز عبور نمایان می شود. به این ترتیب، جهت اجرای تنظیمات دلخواه خود، در صفحه Singn in نام کاربری و رمز عبور را وارد نمایید و گزینه Load preference form my ebsco host را علامت زده و Login را کلیک نمایید.

### :Folder

برای ذخیره مقالات در پوشه اختصاصی، مقاله بازیابی شده انتخاب و بر روی لینک Add to folder کلیک نمایید (برای انتقال تمامی مطالب بازیابی شده، گزینه (add(1-10) را کلیک نمایید). پس از آن ، گزینه Folder این امکان را به شما می دهد تا در پوشه اختصاصی خود، چند پوشه با موضوعات گوناگون با زیر مجموعه های مختلف ایجاد نمایید.

> برای ایجاد پوشه جدید مراحل زیر را انجام دهید: ۱-بر روی Folder کلیک نمایید تا پوشه اختصاصی شما باز گردد. ۲-در قسمت My custom گزینه new را کلیک نمایید تا Create new folderمشاهده شود. ۳-پوشه خود را نامگذاری نمایید (folder name) . ۹- Move folder to تعیین محل جایگیری و انتقال پوشه جدید را مشخص نمایید. ۵- Notes اطلاعاتی از محتوای پوشه را وارد نمایید.

۶-و نهایتا" با کلیک بر روی Save آن را ذخیره نمایید. می توانید پوشه جدید خود را در ستون سمت چپ مشاهده نمایید.

New feature: ویژگی ها و قابلیت های جدید EBSCO را معرفی می کند. علاوه بر آن ، می توانید از -Ask-A Librarian جهت دریافت پاسخ سوالات خود از طریق پست الکترونیکی استفاده نمایید. چنانچه مایل به ذخیره اطلاعات خود در این صفحه باشید گزینه Include current search history را انتخاب نمایید.

Help: در تمام مراحل جستجو، می توانید از گزینه Help کمک بگیرید.

#### عملگرهای منطقی:

عملگرهای منطقی، روابط منطقی بین واژهها یا عبارات را در فرایند جستجو تعریف می کنند از جمله: And : بازیابی مقالاتی که هر دو کلید واژه را در بر داشته باشد ( و / محدود کردن جستجو) OR : بازیابی مقالاتی که حداقل شامل یکی از کلیدواژه ها باشد (یا / بسط دادن جسجو) NOT: بازیابی مقالاتی که شامل کلیدواژه اول بوده و واژه دوم را حذف کند (نه / حذف کردن از جستجو) ?: این نماد در کلید واژه مورد جستجو، جایگزین یک یا چند حرف می شود و کلید واژه ها را با املای گوناگون آنها بازیابی می کند. مثال: n?mom کلمات women , woman را بازیابی می کند.

\*: با اضافه کردن این نماد به پایان کلید واژه یا کلید واژه ها، کلیه کلمه هایی که از لحاظ املایی ریشه یکسانی با کلید واژه
 مربوطه دارند بازیابی می شوند. مثال : با جستجوی کلید واژه \*economica کلمات economics , economy و economical و economical

(): برای استفاده بهتر از عملگرها، می توان از پرانتز استفاده کرد. توجه داشته باشید که ابتدا واژه های داخل پرانتز جستجو می شوند و نتیجه آن با واژه خارج از پرانتز ترکیب می شود.

" " : با استفاده از گیومه، دقیقا" عبارت مد نظر شما جستجو می شود.

Stop words : برای با لابردن دقت جستجو، EBSCO برخی از واژه ها را مانند after و so, of را نادیده می گیرد.